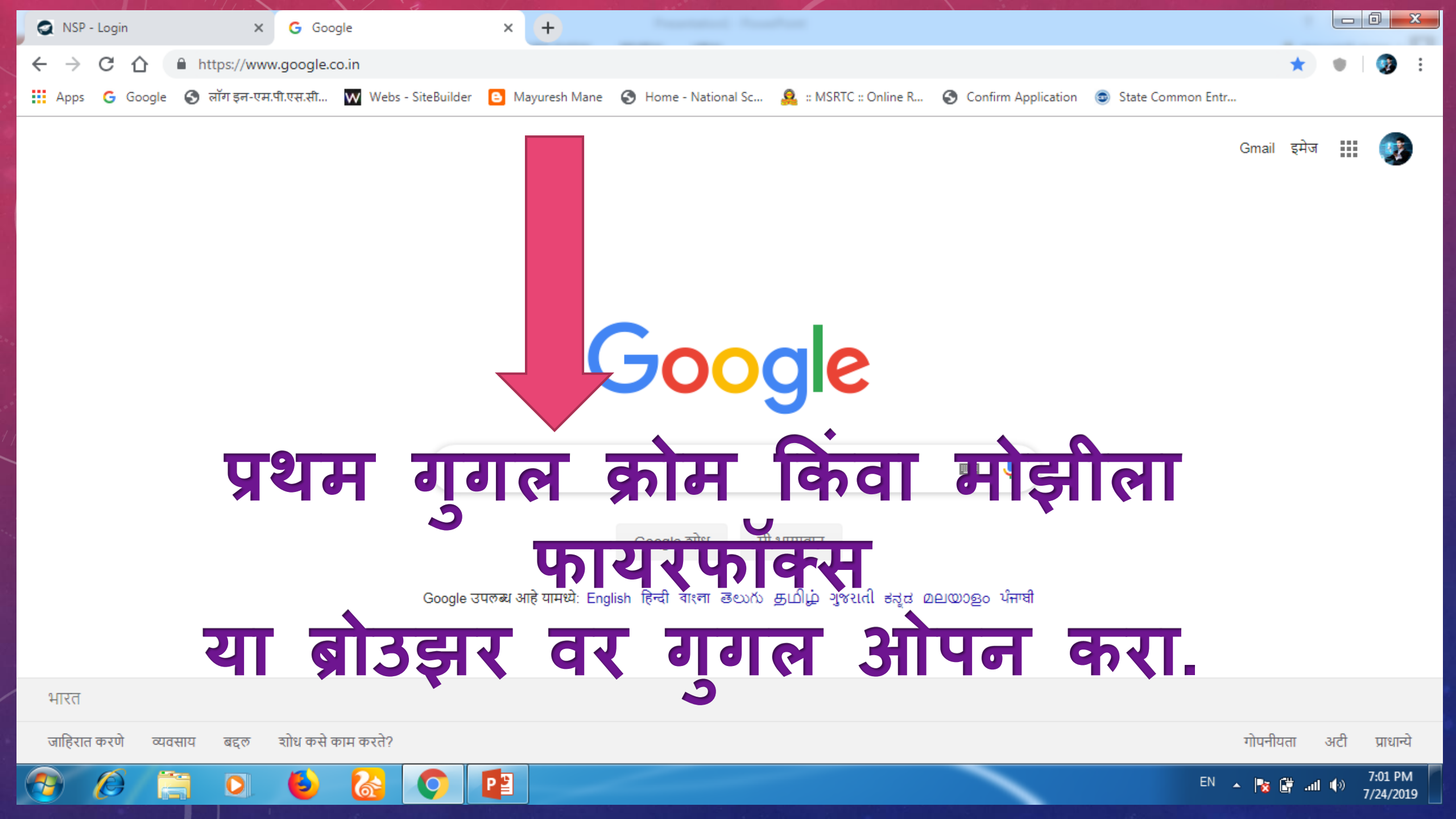

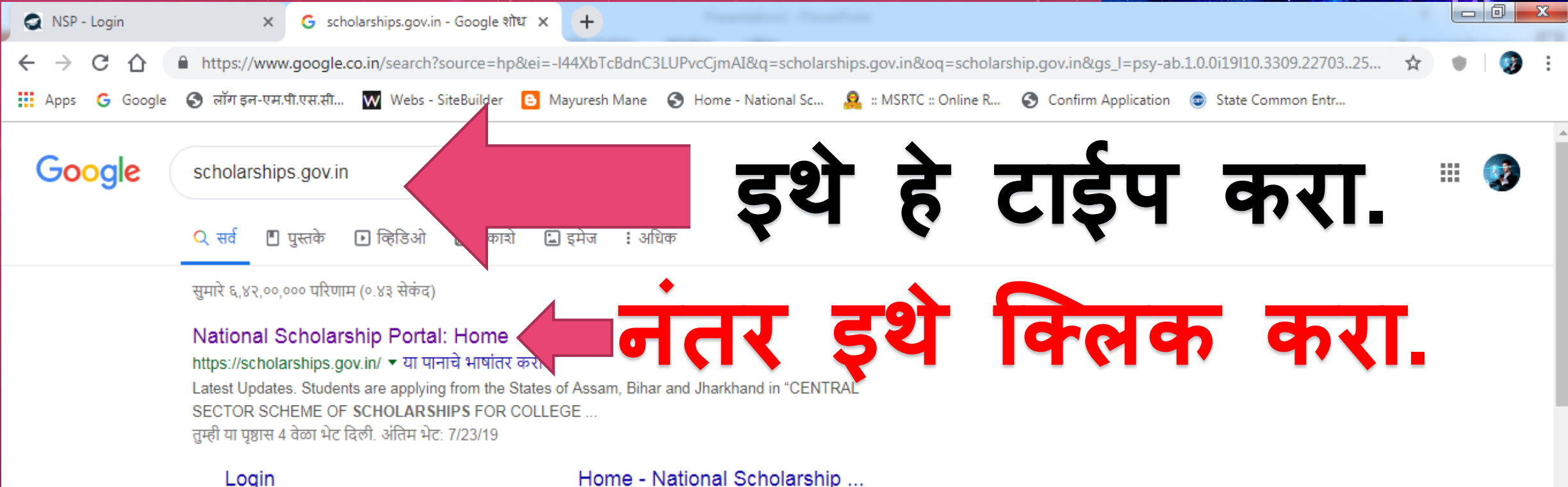

Login New Student ? Register Here. Forgot Application Id ...

New Registration The registration form is required to be filled by parents / guardian of ...

Renewal Login Login to your account AY:2019-20. Application Id is same as last ...

List Of Applicants Processed ... Scheme Wise Scholarship Sanctioned List. Academic Year ...

Popowal 2017 19

Home - National Scholarship NSP - New User? Register - View Complaint Status - ...

Register Complaint Complaint Description (Max Characters Allowed - 500 in ...

Search Institute Search Institute/School/ITI registered with NSP. Institution ...

Search by Bank Account Number Bank A/C Number. Captcha Code. refresh. © Copyright 2016 ...

View Complaint Status

PB

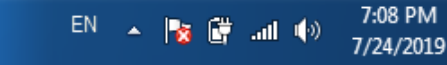

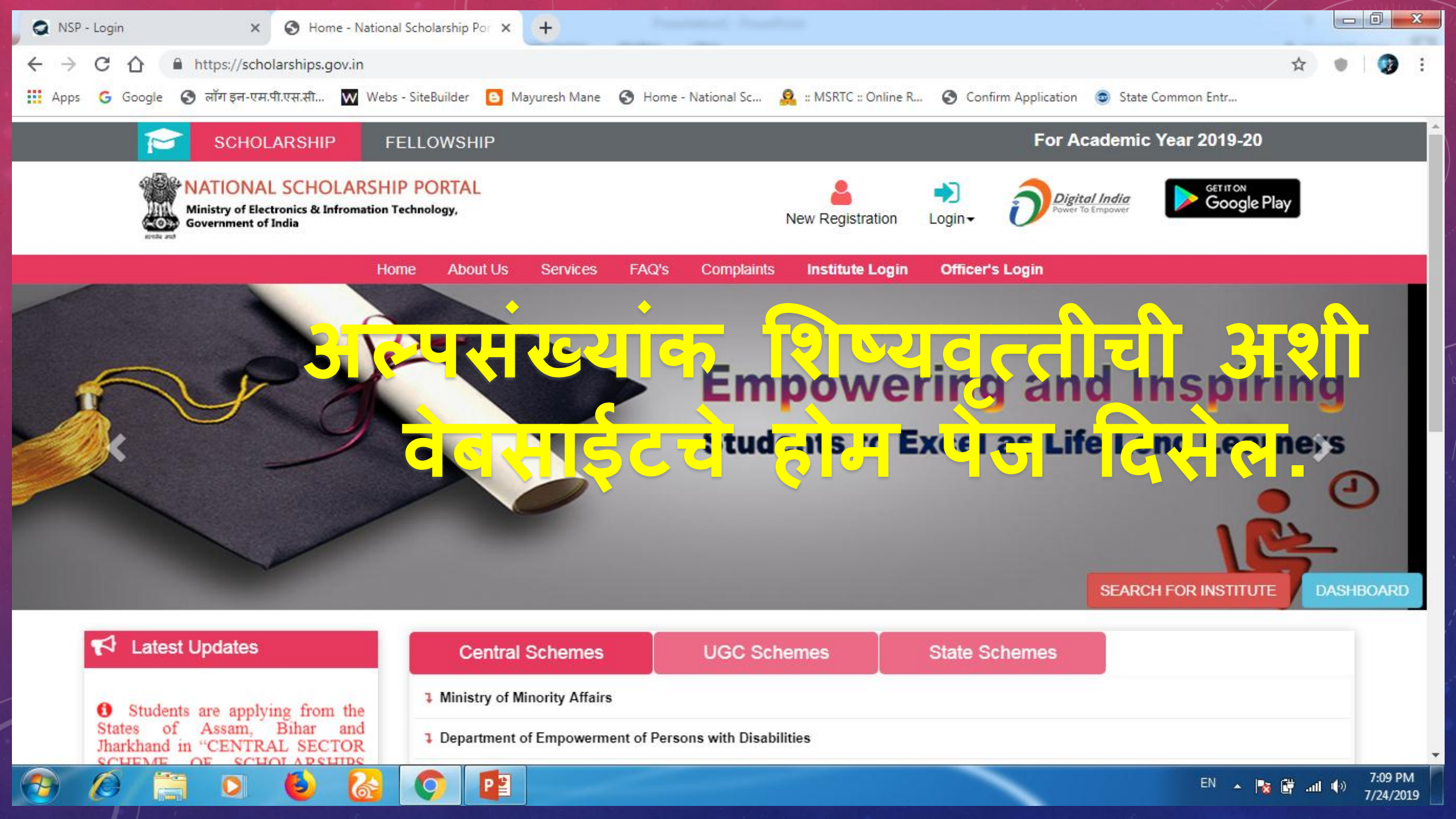

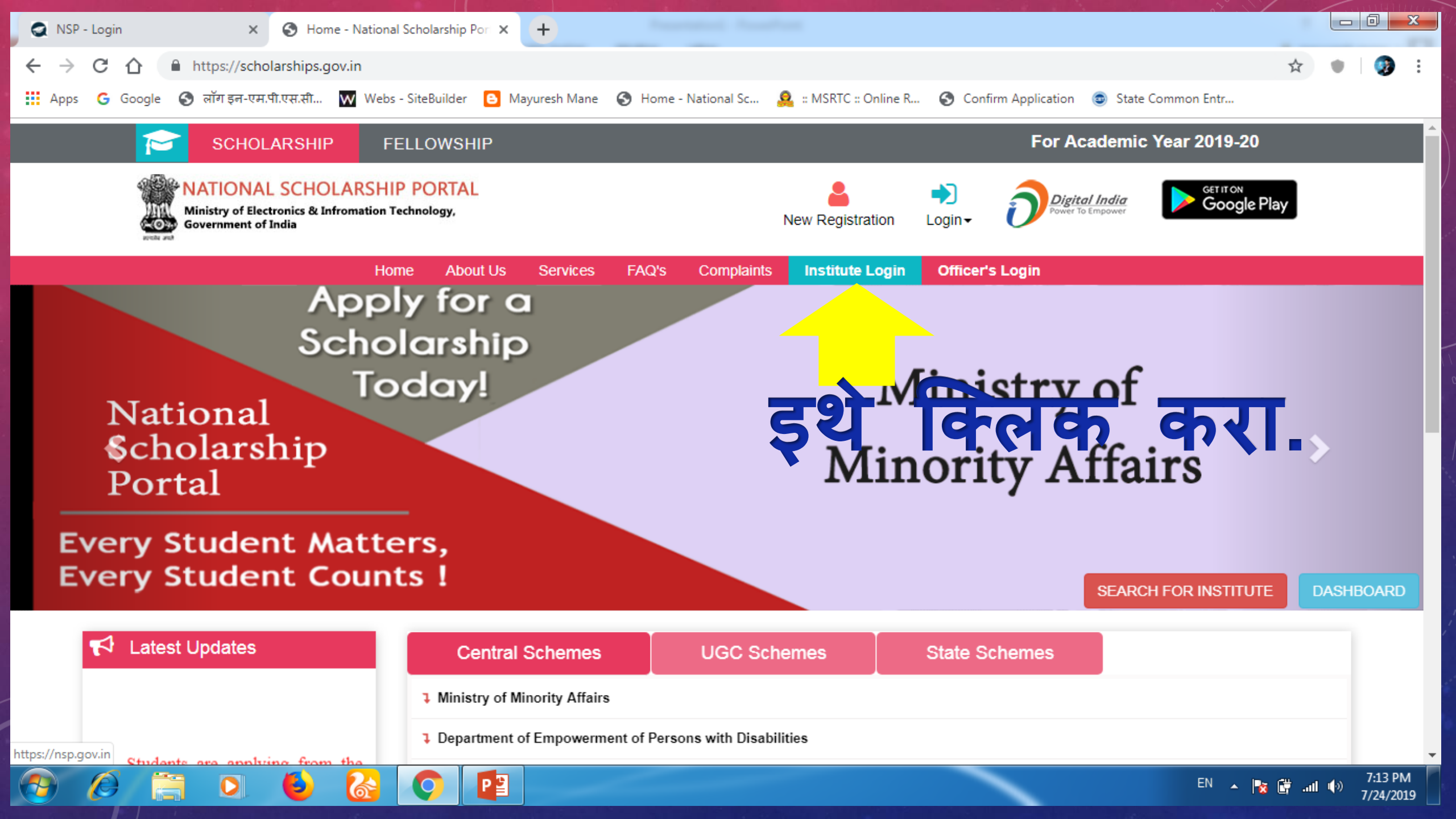

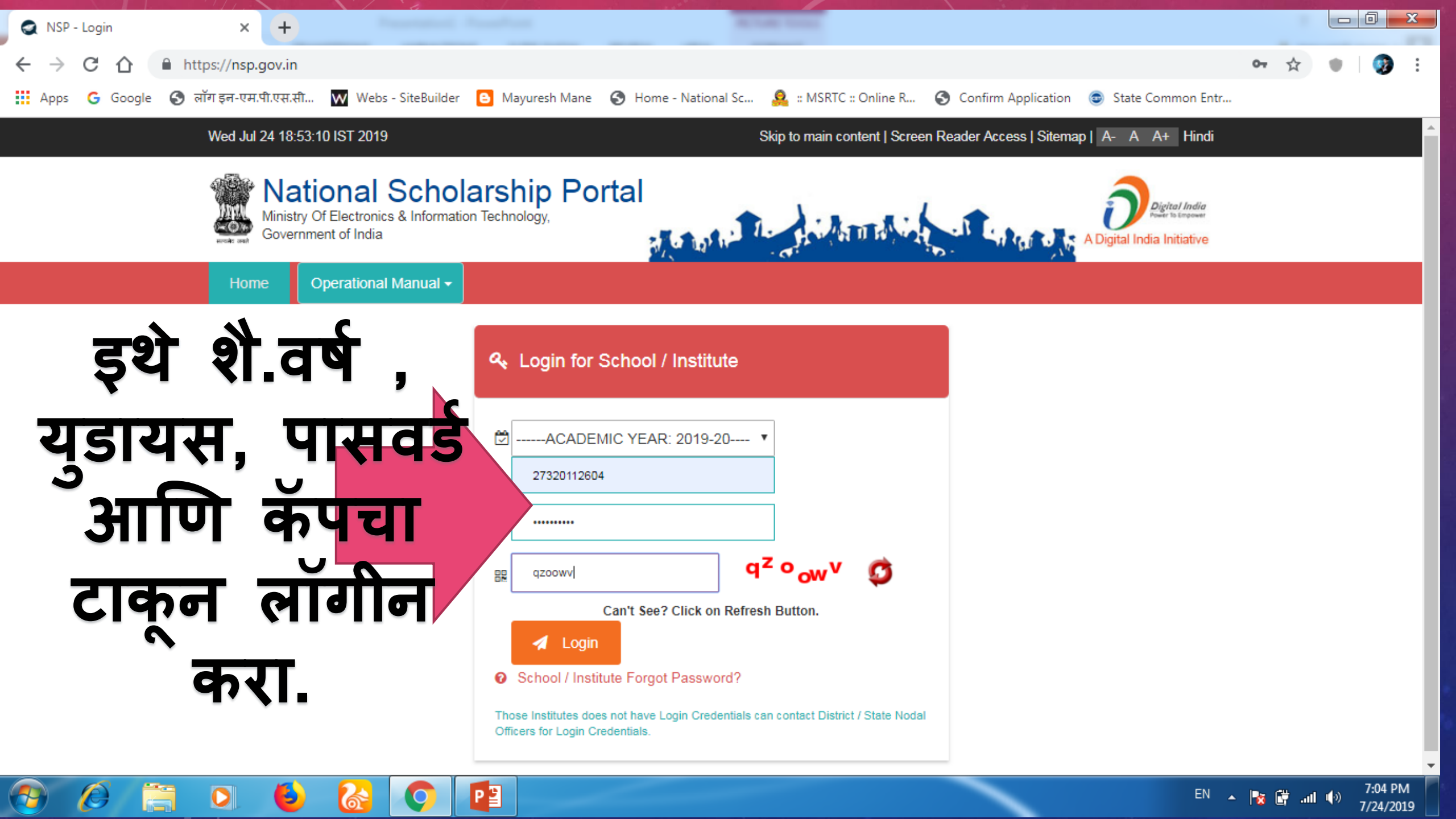

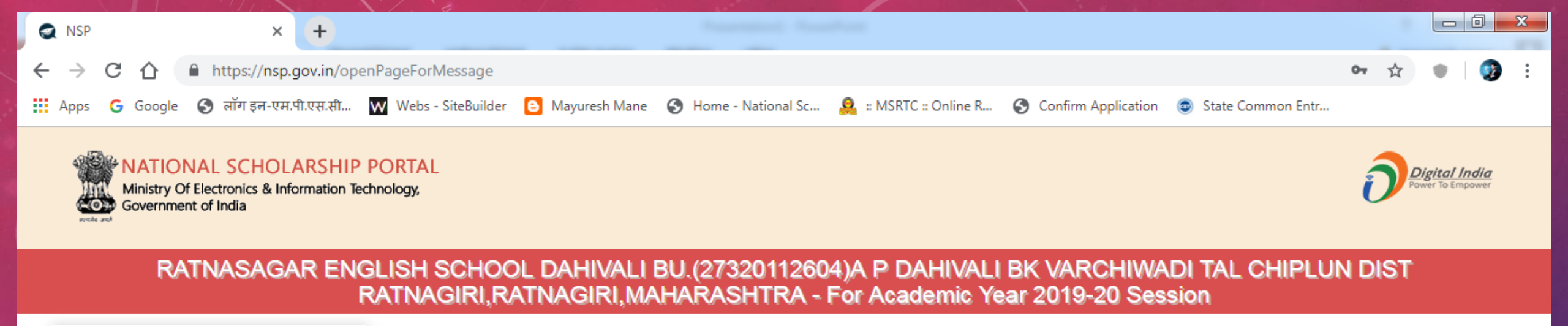

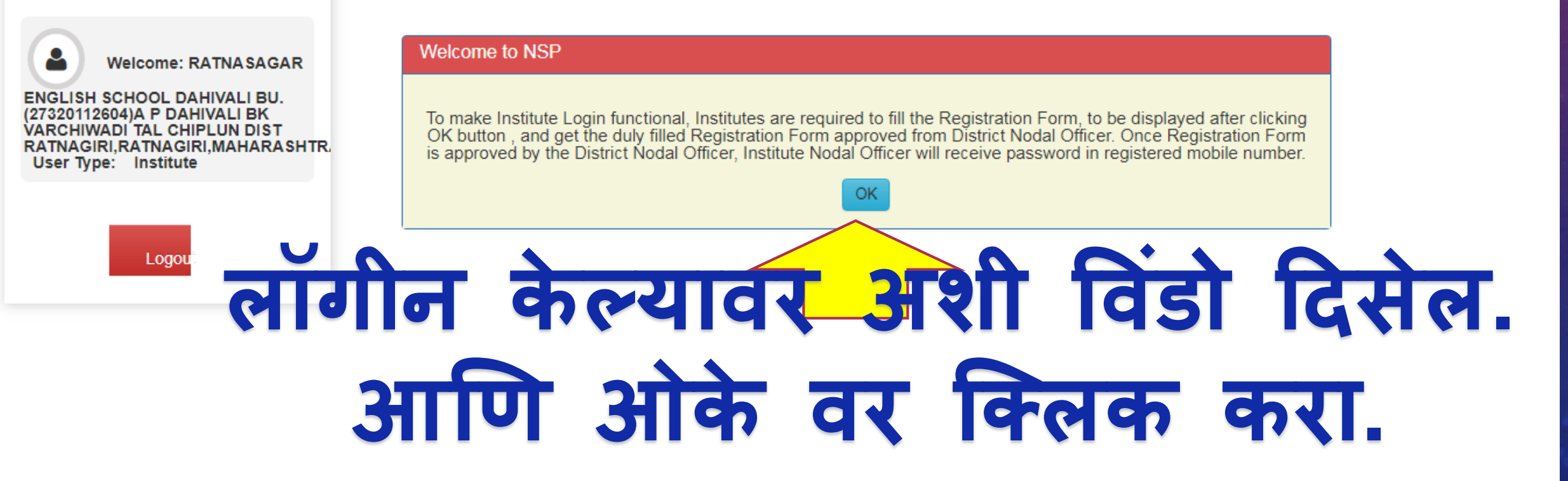

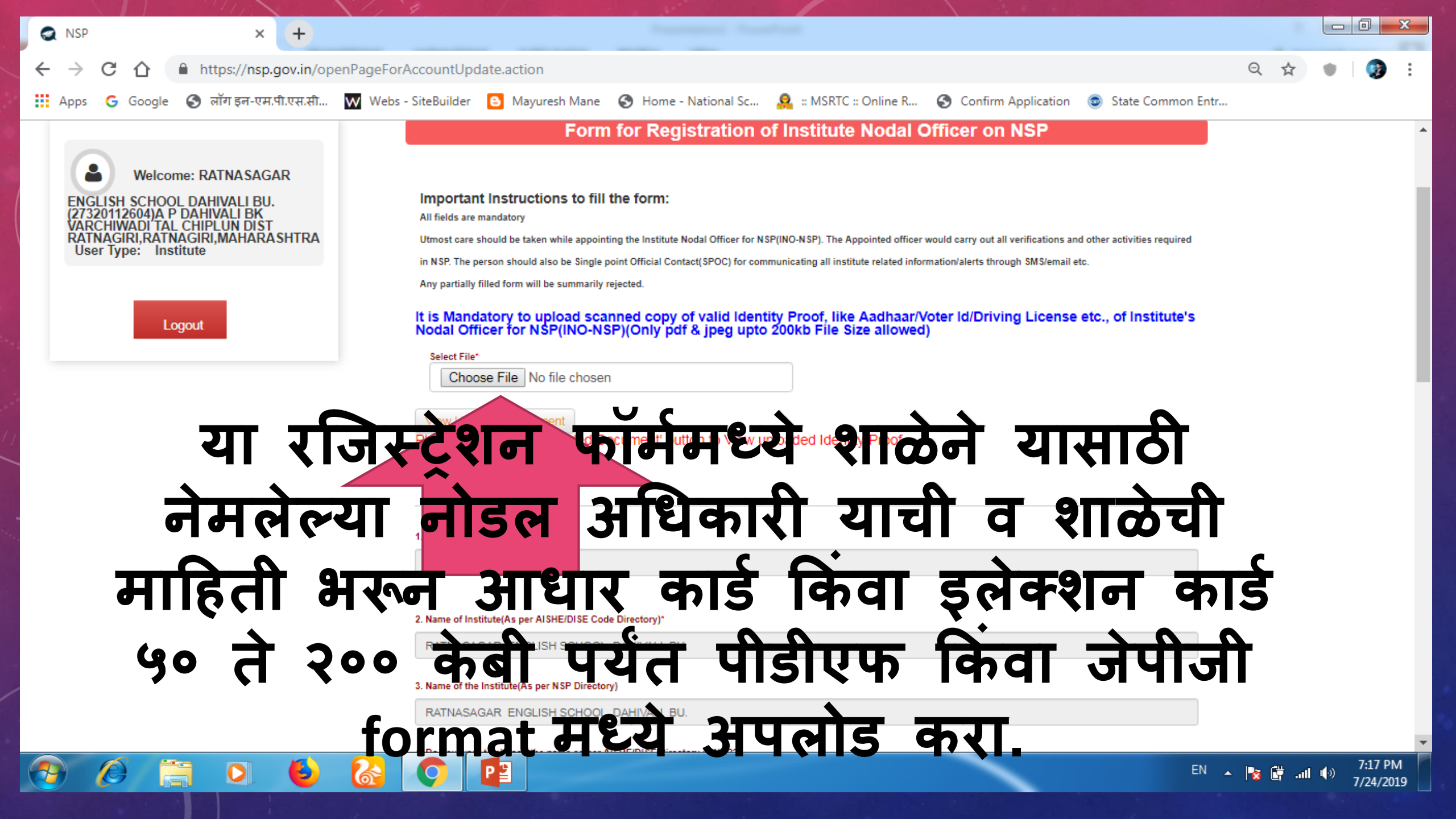

| NSP × +                                        |                                                                                  |                                                             |         |        |                     | 3  |
|------------------------------------------------|----------------------------------------------------------------------------------|-------------------------------------------------------------|---------|--------|---------------------|----|
| ← → C ☆ A https://nsp.gov.in/openPageForA      | AccountUpdate.action                                                             |                                                             | Q 🕁     | •      | <b>(3)</b>          | :  |
| 🇰 Apps Ġ Google 🌀 लॉग इन-एम.पी.एस.सी 👿 Webs -  | SiteBuilder 🕒 Mayuresh Mane 🕥 Home - National Sc 🧟 :: N                          | ISRTC :: Online R 📀 Confirm Application 💿 State Common Entr |         |        |                     |    |
|                                                | RATNASAGAR ENGLISH SCHOOL DAHIVALI BU.                                           |                                                             |         |        |                     | 1  |
| 3. Name of the Institute(As per NSP Directory) |                                                                                  |                                                             |         |        |                     |    |
|                                                | RATNASAGAR ENGLISH SCHOOL DAHIVALI BU.                                           |                                                             |         |        |                     |    |
|                                                | 4. Do You want to change the name as per AISHE/DISE Directory in NSP?*<br>Yes No |                                                             |         |        |                     |    |
|                                                | 5. Institute Nature(Tick the correct option):*                                   |                                                             |         |        |                     |    |
|                                                | Public Trust                                                                     | •                                                           |         |        |                     |    |
| •                                              | 6. State for Affiliated Board/University:                                        |                                                             |         |        |                     | 10 |
| या रजिर                                        | टेशन फॉमेमध्ये शाव                                                               | ठेने यासाठी नेमलेल्य                                        | Т       |        |                     | 18 |
|                                                | 7. Arristed Board/Universit                                                      |                                                             | -       |        |                     | 10 |
| नाडल उ                                         |                                                                                  | व्या माहता पारपूण                                           |         |        |                     | 10 |
| भगती                                           |                                                                                  | च्या एकण पटानी                                              |         |        |                     | 10 |
| णरापा .                                        |                                                                                  |                                                             |         |        |                     | 18 |
| माहिती                                         |                                                                                  |                                                             |         |        |                     |    |
|                                                |                                                                                  |                                                             |         |        |                     |    |
|                                                | 10. Institute State:                                                             | 11. Institute District:                                     |         |        |                     |    |
|                                                | 12 LIRL of Institute's Website(If any)*                                          | RATNAGIRI                                                   |         |        |                     |    |
|                                                | Enter Website URL                                                                |                                                             |         |        |                     |    |
|                                                |                                                                                  |                                                             |         |        |                     | -  |
| 🚱 🖉 🚍 🔕 🚱                                      |                                                                                  | EN                                                          | - 😼 💣 - | al 🕪 7 | 7:19 PM<br>/24/2019 |    |

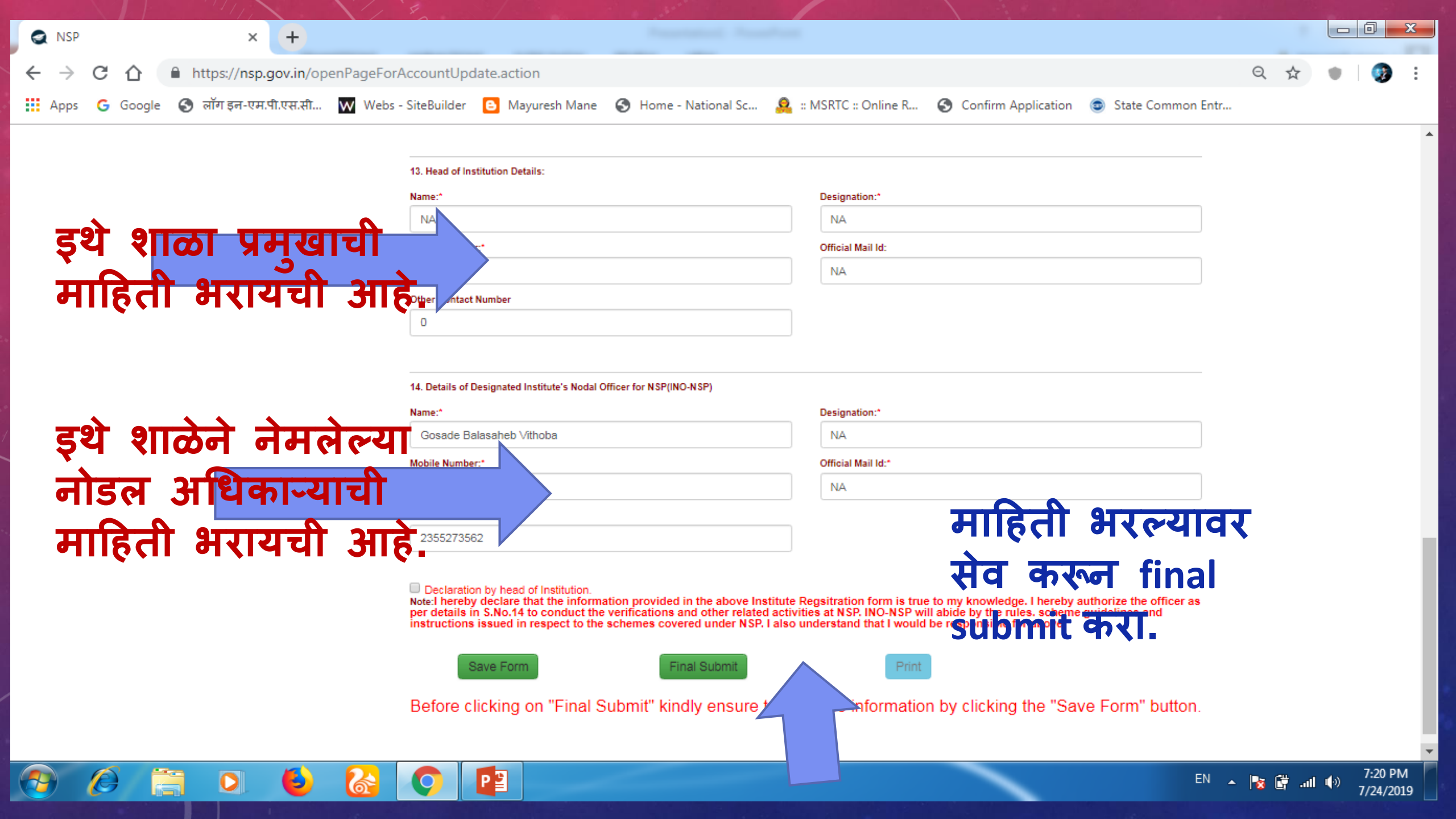

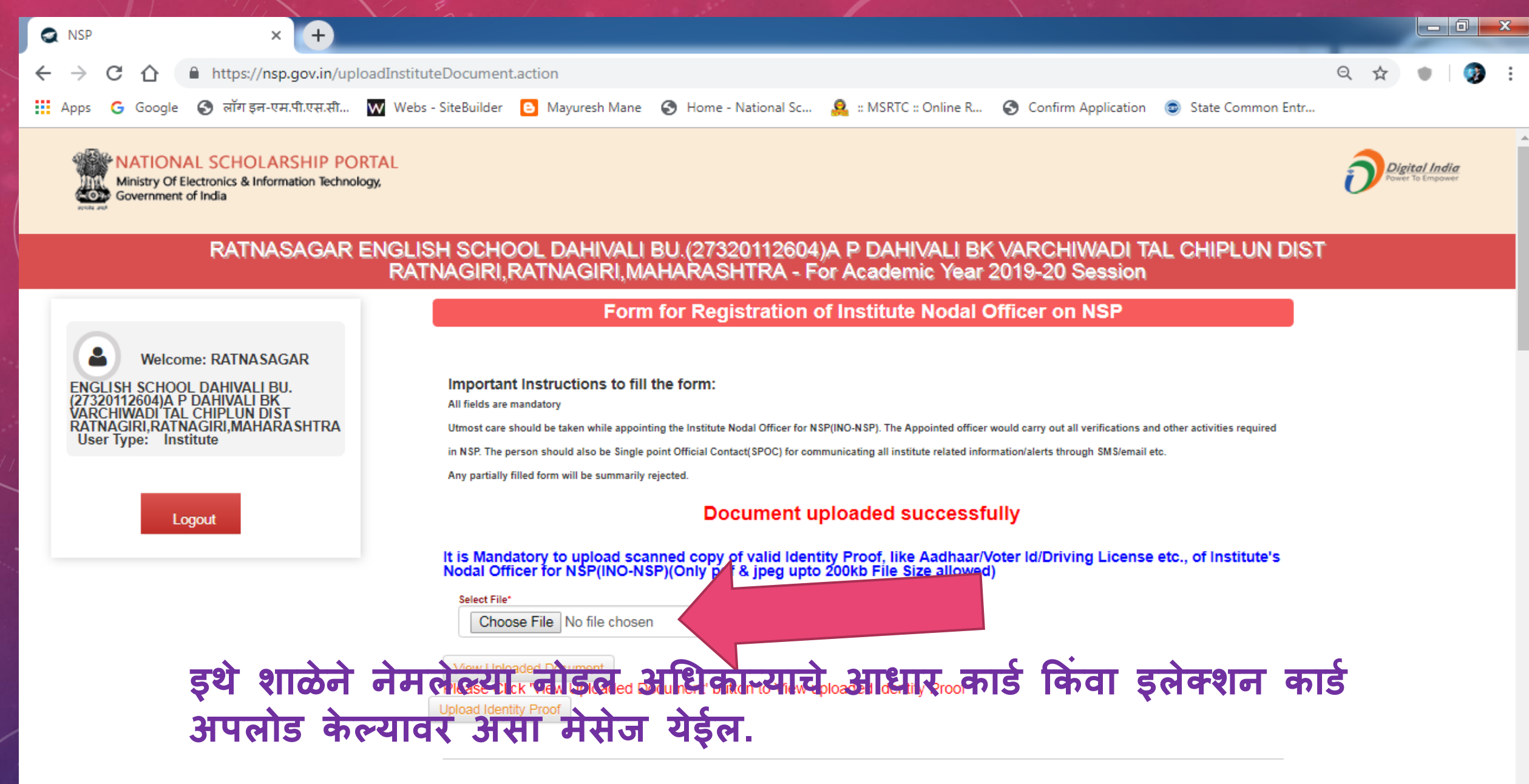

1. AISHE/DISE/NCVT Code:

7:33 PM

7/24/2019

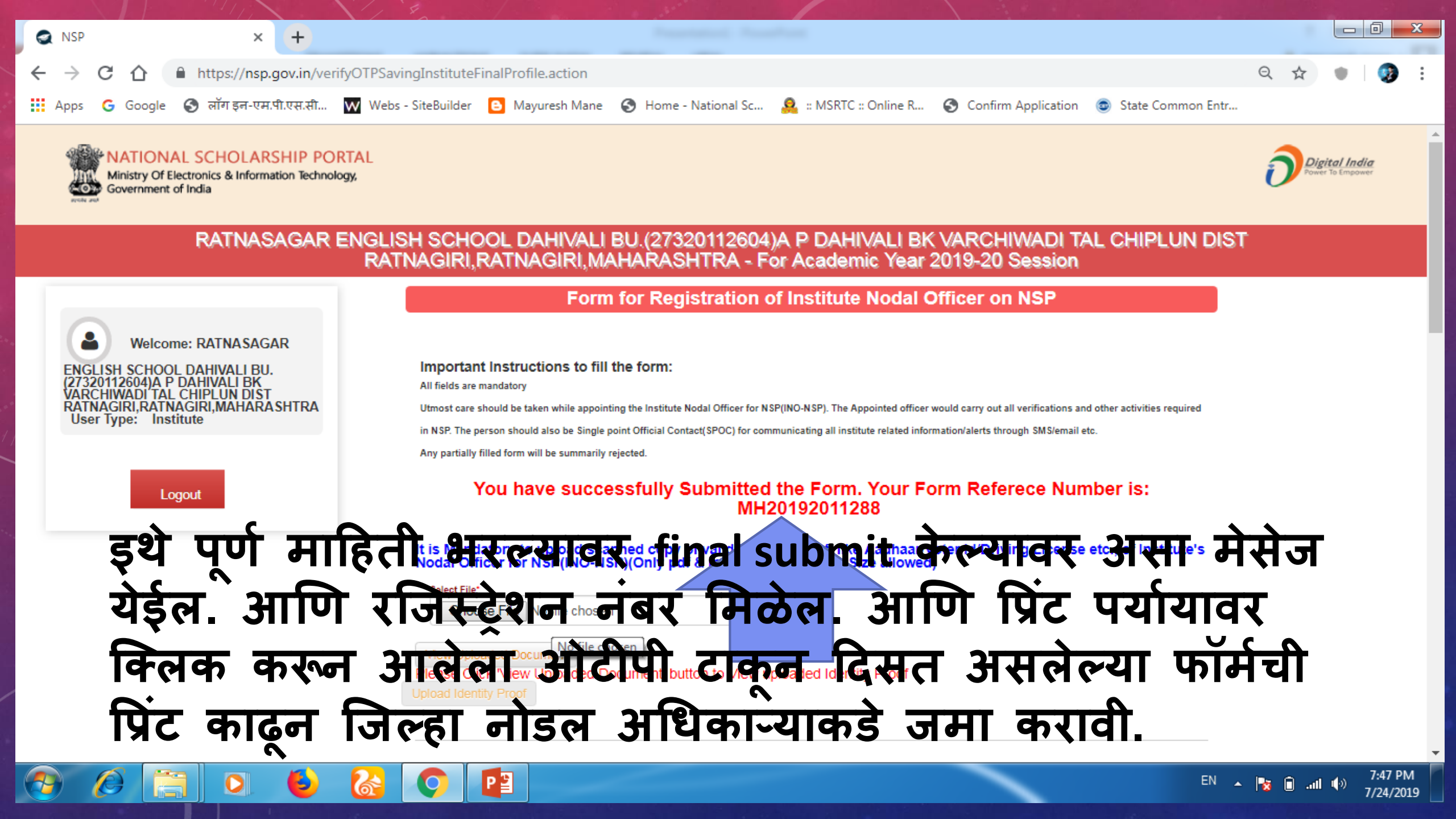

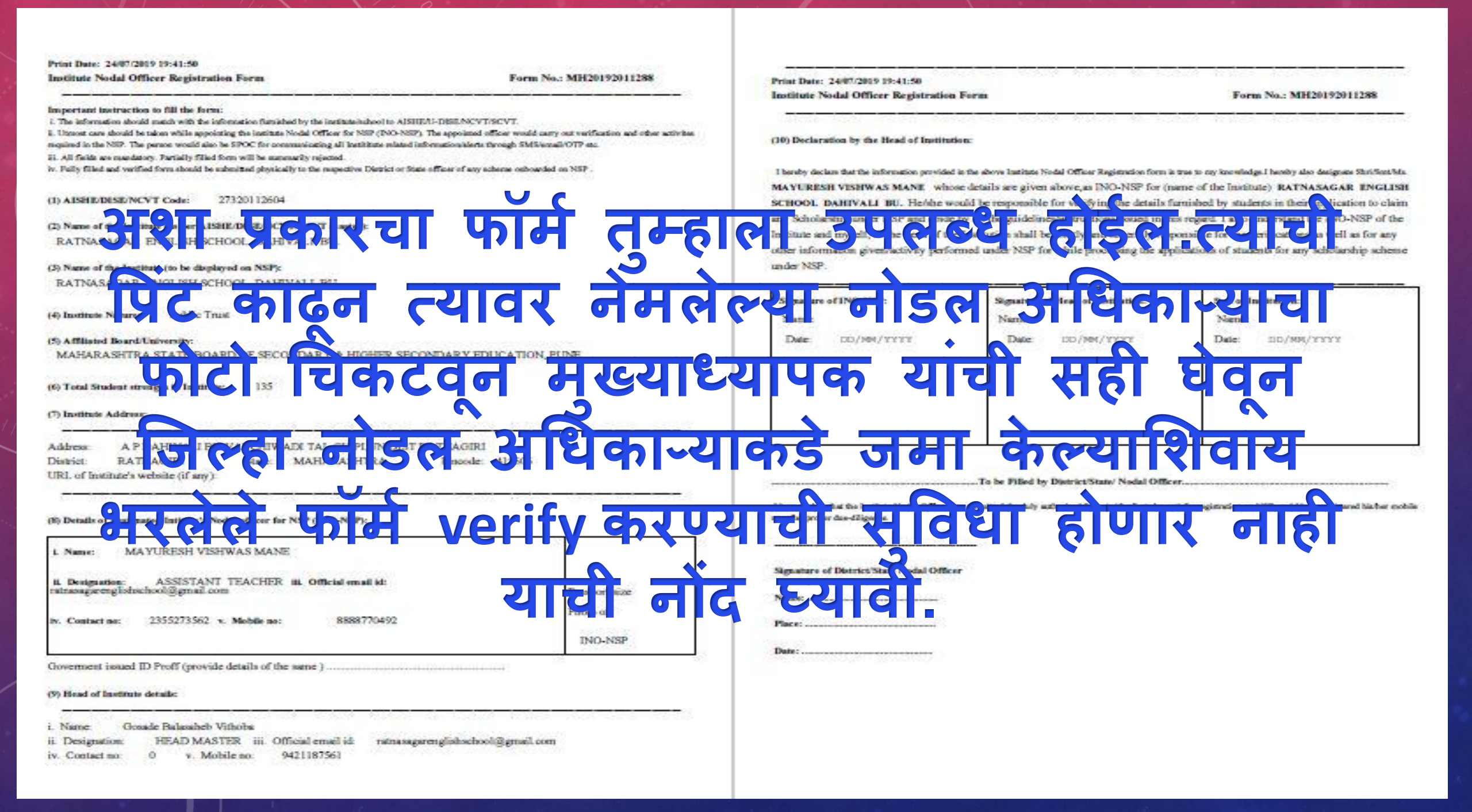

**Content created and designed by** Mayuresh Vishwas Mane. Assi.Teacher Ratnasagar English School Dahivali Bk - Chiplun, Dist – Ratnagiri. MOB-8888770492 THANK YOU !!!